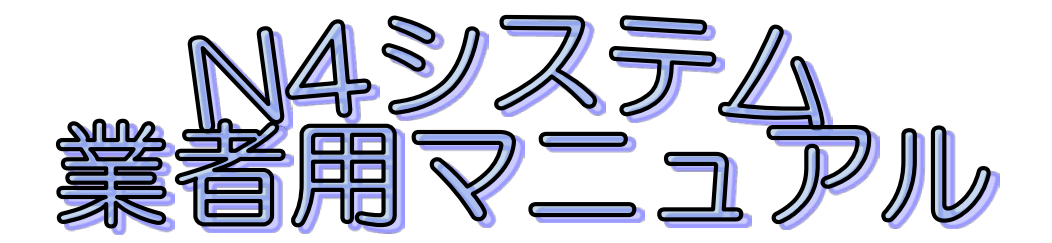

北海道農政部農村振興局事業調整課

1.N4システムを利用するための申請

- 1) N4システムトップページアドレス「https://n4.pref.hokkaido.jp/fss/」を入力しま す。
  - 。 システムログイン画面が開いたら、新規利用者はこちらをクリックします。

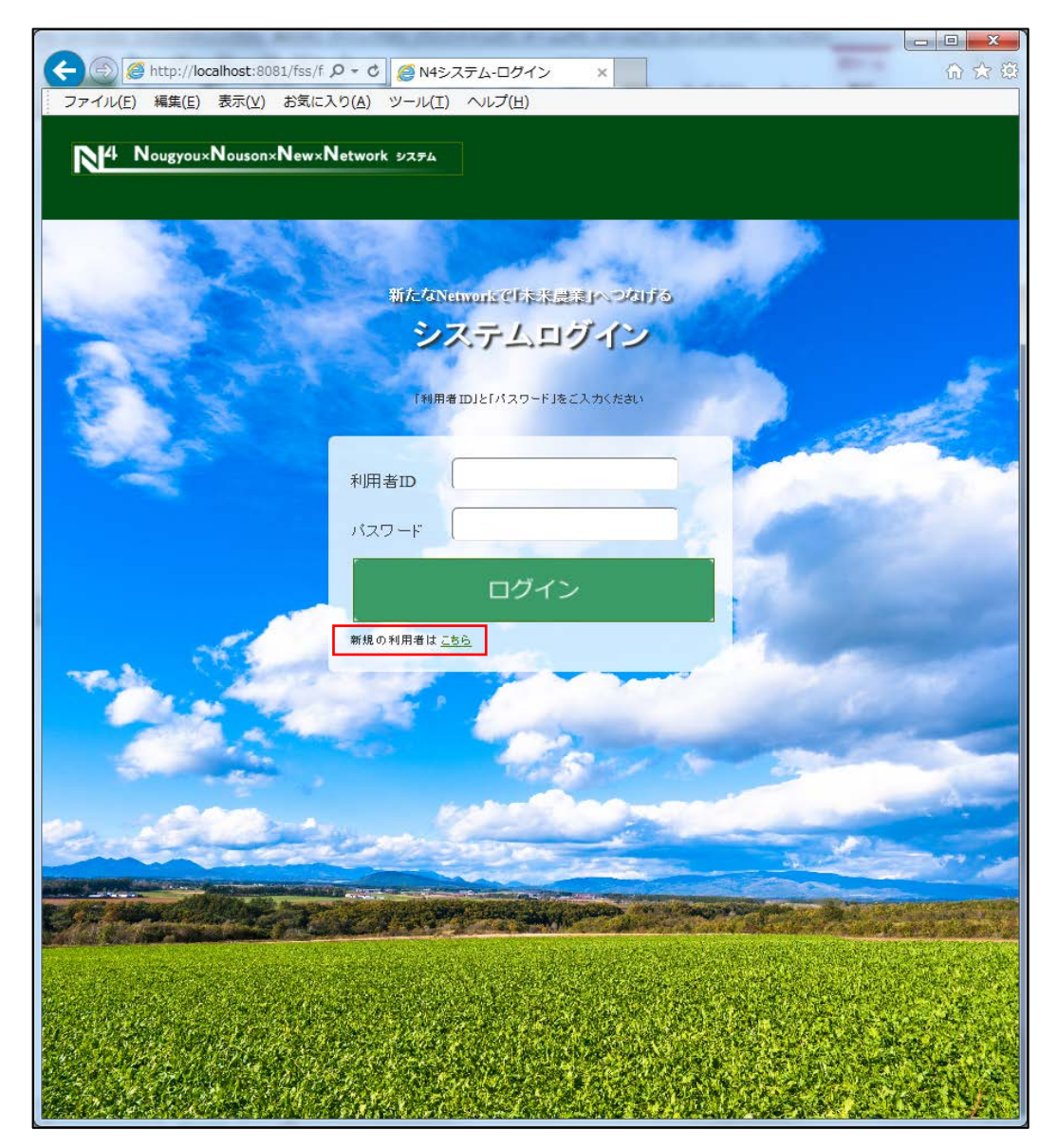

2)利用者登録申請画面が開く。 入札参加資格の①登録番号、②業者名、③契約年度、④振興局、⑤工事番号、⑥メール アドレ

|                                  | The second rank rank is and it of       |            | x           |
|----------------------------------|-----------------------------------------|------------|-------------|
| C Attp://localhost:8081/fss/f. D | r 0 6 N4システム-利用者登録申請 ×                  | <u>ි</u> ද | <u>र</u> छि |
| ファイル(E) 編集(E) 表示(⊻) お気に入り(<br>   | A) ツール(I) ヘルフ(H)                        |            |             |
| N4 Nougyou×Nouson×New×Net        | work システム                               |            |             |
|                                  |                                         |            |             |
|                                  |                                         |            |             |
|                                  |                                         |            |             |
|                                  | 利用者登録申請                                 |            |             |
|                                  |                                         |            |             |
|                                  | 新たに利用申請をされる方は、<br>下記フォームに必要事項を入力してください。 |            |             |
|                                  |                                         |            |             |
| (1)                              | 入札参加資格の登録番号                             |            |             |
|                                  | <u>、</u><br>業 <u>来</u> 2                |            |             |
| 2                                |                                         |            |             |
|                                  | 契約年度(西暦)                                |            |             |
| (3)                              | l                                       |            |             |
| (4)                              | 振興局                                     |            |             |
|                                  | 工事(業務)番号                                |            |             |
| (5)                              |                                         |            |             |
| (6)                              |                                         |            |             |
|                                  |                                         |            |             |
|                                  | 申請する                                    |            |             |
|                                  |                                         |            |             |
|                                  |                                         |            |             |
|                                  |                                         |            |             |
|                                  |                                         |            |             |
|                                  |                                         |            |             |
|                                  |                                         |            |             |
|                                  |                                         |            |             |
|                                  |                                         |            |             |

 入力した画面は以下のようになります。
 申請をクリックすると監督員に申請があった旨メールが届きます。 監督員が設定されていないと申請できませんので、業者は監督員に監督員登録を依頼する

|                               | - The desire of the second second second second |       |
|-------------------------------|-------------------------------------------------|-------|
| Attp://localhost:8081/fss/f 🔎 | • C 🥖 N4システム-利用者登録申請 🗙                          | ₼ ☆ 🕸 |
| ファイル(E) 編集(E) 表示(V) お気に入り(    | ( <u>A</u> ) ツール( <u>I</u> ) ヘルプ( <u>H</u> )    |       |
|                               |                                                 |       |
| N4 Nougyou×Nouson×New×Net     | work システム                                       |       |
|                               |                                                 |       |
|                               |                                                 |       |
|                               |                                                 |       |
|                               | 利田孝丞為古建                                         |       |
|                               | <b>利</b> 用                                      |       |
|                               |                                                 |       |
|                               | 新たに利用申請をされる方は、<br>下記フォームに必要率項を入力してくたれい          |       |
|                               |                                                 |       |
|                               | 入札参加資格の登録番号                                     |       |
|                               | 151016820                                       |       |
|                               | 業者名                                             |       |
|                               | (†‡)HBA                                         |       |
|                               | 契約(午度/西暦)                                       |       |
|                               | 2019                                            |       |
|                               | te @ E                                          |       |
|                               |                                                 |       |
|                               |                                                 |       |
|                               | 工争(業務)番号<br>1                                   |       |
|                               |                                                 |       |
|                               | メールアドレス<br>lihard@hba.co.ip                     |       |
|                               | ing against or h                                |       |
|                               | ・ 日請すろ ・ ・ ・                                    |       |
|                               |                                                 |       |
|                               |                                                 |       |
|                               |                                                 |       |
|                               |                                                 |       |
|                               |                                                 |       |
|                               |                                                 |       |
|                               |                                                 |       |
|                               |                                                 |       |
|                               |                                                 |       |
|                               |                                                 |       |

4) 監督員が申請が承認すると、業者に以下のメールが届きます。

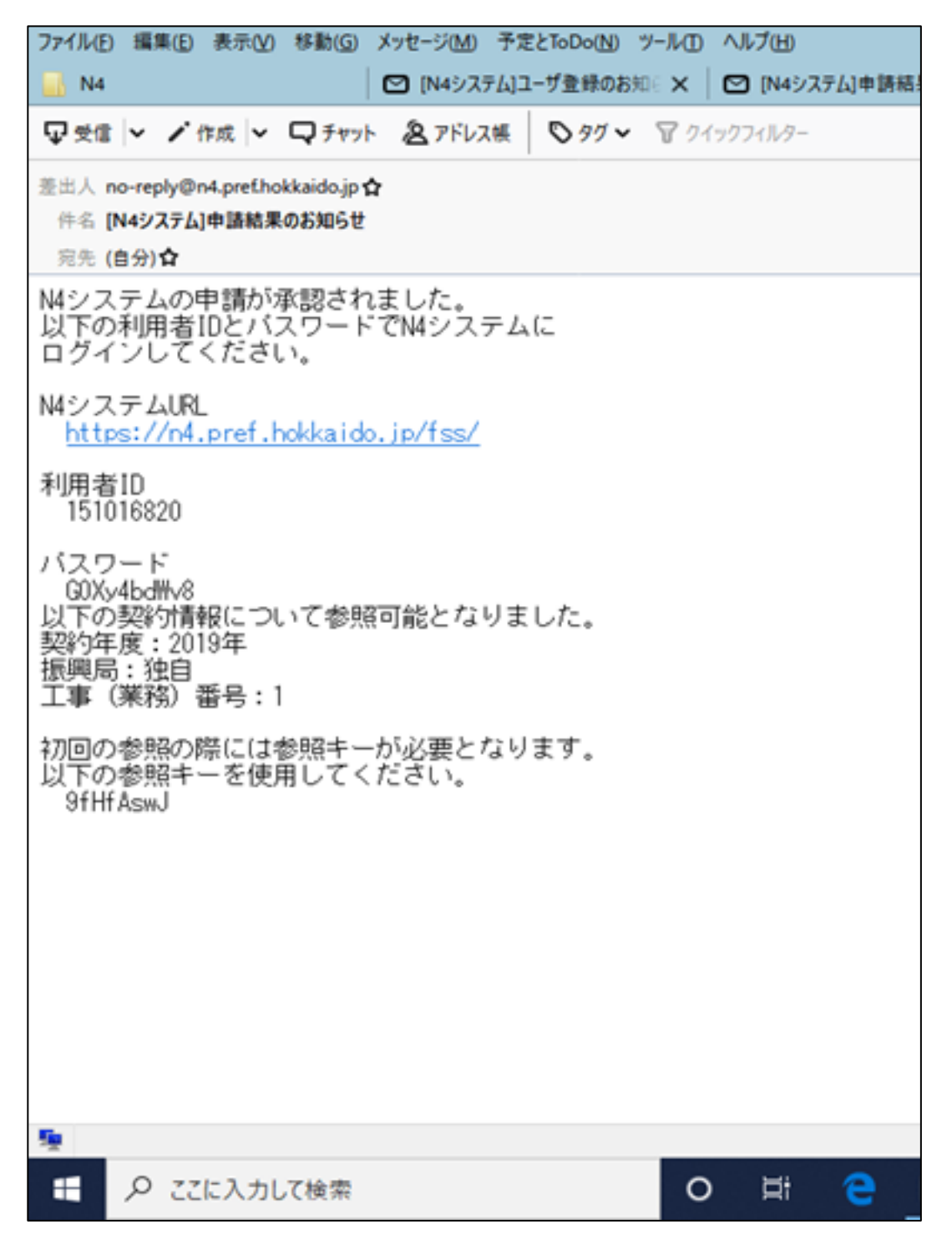

5) メールより届いた利用者ID、パスワードを入力してログインボタンをクリックして システムが利用できる。

| <ul> <li>         ・         ・         ・</li></ul>                                                                                                    |
|----------------------------------------------------------------------------------------------------|
| ファイル(F) 雑葉(E) 蒸気(V) お菜に入り(A) ツール(T) ヘルブ(H)         MougyouxNousonxNew+Network メステム         新たんNetwork空目を装置装置/マーブロチン         ウステムログイン         小田春田)と「パスワード」を入かくたあい         小スワード         「1000000000000000000000000000000000000                                                                                                    |
| MagyauxNousanxNewxNetwork 2028   All Characterization of the Characterization of the Characterizatio of the Characterization of the Characterization                                                                                      |
| Тируоци Nouson New Network 2020<br>Предоказание и и и и и и и и и и и и и и и и и и                                                                                                    |
| <section-header><section-header><section-header></section-header></section-header></section-header>                                                                                                    |
| <section-header><section-header><section-header></section-header></section-header></section-header>                                                                                                    |
| <section-header>Internet er Brack and and<br/>De Carl and Carl and</section-header> |
| Internet Strate Strate                                     |
| システムログイン           K用#IDE/X29~FJ8CXDX8           利用者ID           15106820           パフワード <b>ログイン</b> BR 0 HI用者は <u>isto</u>                                                                                                    |
| HI用部DJE/バスワードJECA功くたまい<br>利用部D 「51016620<br>パスワード ・・・・・                                                                                                    |
| F#用書 DE F/A 29 = F JE E C A 34 26 46 47 47 47 47 47 47 47 47 47 47 47 47 47                                                                                                    |
| 利用者ID [15006620<br>パスワード<br><b>ログイン</b><br>新規の利用者は <u>こち</u>                                                                                                    |
| 利用者D       151016820         パスワード       ******         ログイン         環想の利用者は こもら                                                                                                    |
| 利用者D     151016820       パスワード     ・・・・・・       ログイン     新規の利用者は <u>こもら</u>                                                                                                    |
| バスワード<br>ログイン<br>                                                                                                    |
| ログイン           新規の利用者は <u>こちら</u>                                                                                                    |
| ログイン<br>新規の利用者は <u>こちら</u>                                                                                                    |
| ロジイン<br>新規の利用港は <u>こちら</u>                                                                                                    |
| 一 新規の利用者は 三ちら                                                                                                    |
|                                                                                                    |
|                                                                                                    |
|                                                                                                    |
|                                                                                                    |
|                                                                                                    |
| A A A A A A A A A A A A A A A A A A A                                                                                                    |
|                                                                                                    |
| the second second second second second second second second second second second second second second second s                                                                                                    |
|                                                                                                    |
|                                                                                                    |
|                                                                                                    |
| and a management of the second second second second second second second second second second second second sec                                                                                                    |
| and the second second second second second second second second second second second second second second second                                                                                                    |
| Charles the state of the state of the state                                     |
| Second and a second second second second second second second second second second second second second second                                                                                                    |
|                                                                                                    |

## 2. データをアップロードする

ログイン後、メニュー画面が開く。
 データをアップロードする際の手順を説明します。

| N <sup>4</sup> Nougyou×Nou | son×New×Networ | <b>× ッステム</b> ● 利用者メニュー → ログアウト                                                                                      |
|----------------------------|----------------|----------------------------------------------------------------------------------------------------|
| (株)HBA 様 こんにちは             |                |                                                                                                    |
|                            |                |                                                                                                    |
| -<br>パスワード等家               | 変更 契約          | 約案件追加申請 契約案件一覧                                                                                                    |
| 🖪 管理者からのお                  | 知らせ            |                                                                                                    |
| お知らせ日                      | 投稿者            | お知らせ内容                                                                                                    |
| 2019/07/24                 | 安部 智宜          | 改良区・農協・市町村も安格審査番号を持っていますのでシステムに登録することが可能です。番号は契約<br>係でもわかりますので利用してみてください。                                            |
| 2019/07/24                 | 安部 智宣          | 業者からの申請を監督員が否決すると、再申請できなくなる不具合がありましたが、本日修正されましたの<br>でお知らせします。ご迷惑をおかけして申し訳こざいませんでした。                                  |
| 2019/06/14                 | 渡辺 雄大          | 週休2日の様式を試しにアップ                                                                                                    |
| 2019/05/27                 | 鈴木 国彦          | メニュー画面のお知らせ及び契約案件詳細のアップロード増の日付を新しい順に表示するようにいたしました。                                                                   |
| 2019/05/21                 | 鈴木 国彦          | 【留意事項】 操作マニュアル(業者用)について、文中の所々に「契約窓口まで」とありますが、試行中のた<br>の監督員を通じて事業調整課システム担当まで連絡をお願いいたします。                              |
| 2019/05/13                 | 鈴木 国彦          | 若干修正いたしました。のトッブページ背景画像を正式版にしました。の「工事番号」の文言を「工事(業務)<br>番号に。の「工事名」および「委託業務名」の文言を「工事(業務)名」に。の「業者番号」を「入札参加資格の<br>登録番号」に。 |
| 2019/04/25                 | 和田 寛之          | ※注意事項※ 共有データー覧の各データについて、「削除」を選択するとデータが消失してしまいますので<br>注意額います。                                                         |
| 2019/04/23                 | 鈴木 圖彦          | システム利用者の皆様、事業調整課の銘木でございます。本システムは試行版ですので、利便性が高まる<br>よう、ご意見等ご協力をお願いいたします。                                              |
|                            |                |                                                                                                    |
|                            |                |                                                                                                    |
|                            |                |                                                                                                    |
|                            |                |                                                                                                    |

2) 契約案件一覧画面が表示される。 初回に案件情報を閲覧する際にメールより届いた参照番号を入力して工事番号をクリック

|                                                                                                    | and the second second                           |                   |        |              |  |  |  |
|----------------------------------------------------------------------------------------------------|-------------------------------------------------|-------------------|--------|--------------|--|--|--|
| + The second second sec | :/f: 🔎 🗸 🖸 🏉 N4システム-契約業                         | 3件一覧 × 🥖 このページは表記 | 示できません | <b>↑</b> ★ ☆ |  |  |  |
| ファイル(E) 編集( <u>E</u> ) 表示(⊻) お気                                                                                                    | に入り( <u>A</u> ) ツール( <u>I</u> ) ヘルプ( <u>H</u> ) |                   |        |              |  |  |  |
| Nugyou×Nouson×New×Network ୬ステム A <u>ホーム</u> A <u>利用者メニュー</u> ⊶ <u>ログアウト</u>                                                                                                    |                                                 |                   |        |              |  |  |  |
|                                                                                                    | 契約案                                             | 件一覧               |        |              |  |  |  |
| Q契約案件一覧                                                                                                    | 과 가까지 다 IFI 에 110 ~11 가까지 다. 17.                | ※和来一見でないしより。      |        |              |  |  |  |
| 契約年度                                                                                                    | 振興局                                             | 工亊(業務)番号          | 参照キ    | : <b></b>    |  |  |  |
| 2019                                                                                                    | 独自                                              | 1                 |        |              |  |  |  |
|                                                                                                    |                                                 |                   |        |              |  |  |  |
|                                                                                                    |                                                 |                   |        |              |  |  |  |
|                                                                                                    |                                                 |                   |        |              |  |  |  |
|                                                                                                    |                                                 |                   |        |              |  |  |  |
|                                                                                                    |                                                 |                   |        |              |  |  |  |
|                                                                                                    |                                                 |                   |        |              |  |  |  |
|                                                                                                    |                                                 |                   |        |              |  |  |  |
|                                                                                                    |                                                 |                   |        |              |  |  |  |
|                                                                                                    |                                                 |                   |        |              |  |  |  |
|                                                                                                    |                                                 |                   |        |              |  |  |  |
|                                                                                                    |                                                 |                   |        |              |  |  |  |
|                                                                                                    |                                                 |                   |        |              |  |  |  |
|                                                                                                    |                                                 |                   |        |              |  |  |  |
|                                                                                                    |                                                 |                   |        |              |  |  |  |
|                                                                                                    |                                                 |                   |        |              |  |  |  |
|                                                                                                    |                                                 |                   |        |              |  |  |  |
|                                                                                                    |                                                 |                   |        |              |  |  |  |
|                                                                                                    |                                                 |                   |        |              |  |  |  |
|                                                                                                    |                                                 |                   |        |              |  |  |  |
|                                                                                                    |                                                 |                   |        |              |  |  |  |

 ファイル名をクリックすると、ファイルをダウンロードができます。 共有データの参照ボタンを押下してアップロードしたいファイルを選択する。 選択後、登録ボタンをクリックするとアップロードができます。 アップロードをしたら監督員にアップロードされた旨を伝えるメールが届く。

|                                       |                     |                    |                |         | -                                                    |                  |                          | ×     |
|---------------------------------------|---------------------|--------------------|----------------|---------|------------------------------------------------------|------------------|--------------------------|-------|
| ← → Ø http://localhost:8081/fss       | /f: 🔎 🕆 🖒 🏉 I       | N4システム-契約          | )案件詳細 ×        | 🥑 ೭೦ペ–: | ジは表示で                                                | きません             | Ĥ                        | ★ \$  |
| ファイル(F) 編集(E) 表示(V) お気(               | こ入り(A) ツーノ          | レ(T) へルプ(H         | H)             |         |                                                      |                  |                          |       |
|                                       |                     |                    |                |         |                                                      |                  |                          |       |
| N <sup>4</sup> Nougyou×Nouson×New×Net | work システム           |                    |                |         | <b>☆</b> <u>-                                   </u> | □ <u>利用者メニュー</u> | ⊶ <u>ログアウト</u>           |       |
|                                       |                     |                    |                |         |                                                      |                  |                          |       |
|                                       |                     |                    |                |         |                                                      |                  |                          | -1    |
|                                       |                     |                    |                |         |                                                      |                  |                          |       |
|                                       |                     | 契約案                | 供詳細            |         |                                                      |                  |                          |       |
|                                       |                     | 天中3不               | 1107.444       |         |                                                      |                  |                          |       |
|                                       | 契約年度                | 2019               |                |         |                                                      |                  |                          |       |
|                                       | 振興局                 | 独自                 |                |         |                                                      |                  |                          |       |
|                                       | 上争(業務)番号<br>工事(業務)名 | 」<br>道庁⇔HBA        |                |         |                                                      |                  |                          |       |
|                                       | 発注区分<br>———         | 工事                 |                |         |                                                      |                  |                          |       |
|                                       | 工期<br>監督員1          | 開始:2019年10月<br>HBA | 08日 ~ 終了:2019年 | 12月08日  |                                                      |                  |                          |       |
|                                       | 監督員2                |                    |                |         |                                                      |                  |                          |       |
|                                       | 監督員3                |                    |                |         |                                                      |                  |                          |       |
|                                       | ■ 業者一覧              |                    |                |         |                                                      |                  |                          |       |
|                                       | 2.11.01.01.0        |                    |                |         |                                                      |                  |                          |       |
|                                       | 人扎参加资               | 各の登録番号             | 業電             | 18      |                                                      |                  |                          |       |
|                                       | 1510                | 16820              | (特)日           | IBA     |                                                      |                  |                          |       |
|                                       | ■ 共有データ             | 一覧                 |                |         |                                                      |                  |                          |       |
|                                       |                     |                    |                |         |                                                      |                  |                          |       |
|                                       | ファイル名               | アップロート ユー<br>ザ     | アップロード⊟付       | 資源金     |                                                      |                  |                          |       |
|                                       |                     | 業者 151016820       |                |         |                                                      |                  |                          |       |
|                                       | <u>アップロード.txt</u>   | (桛)HBA             | 2019/10/17     | 削除      |                                                      |                  |                          |       |
|                                       | サカビーク               |                    |                | ٦ -     |                                                      |                  |                          |       |
|                                       | A47-3               |                    | 多脱             |         |                                                      |                  |                          |       |
|                                       | ×т                  |                    |                |         | ~                                                    |                  |                          |       |
|                                       |                     |                    |                |         |                                                      |                  |                          |       |
|                                       |                     |                    |                |         |                                                      |                  |                          |       |
|                                       |                     |                    |                |         |                                                      |                  |                          |       |
| 8                                     |                     |                    |                |         |                                                      |                  |                          |       |
|                                       |                     |                    |                |         | ~                                                    |                  |                          |       |
|                                       | _                   | ·                  |                | _       |                                                      |                  |                          |       |
|                                       |                     |                    |                |         |                                                      |                  |                          |       |
|                                       |                     |                    |                |         |                                                      |                  |                          |       |
|                                       |                     | 臣                  | a              |         |                                                      |                  |                          |       |
|                                       |                     | ~                  |                |         |                                                      |                  | 444<br>444<br>444<br>444 | 🔍 A 般 |
|                                       |                     |                    |                |         |                                                      |                  | _                        | ~     |

|                                                                                                    | ○ [N4システム]お知らせ(進庁++ト >)                                                     | × 1 🖸 [N4  | システム]お知らせ(進庁 | ++ x   I |
|----------------------------------------------------------------------------------------------------|-----------------------------------------------------------------------------|------------|--------------|----------|
| 受信 → 作成 →<br>新しいメ<br>新しいメ<br>新しいメ<br>新しいメ<br>新しいメ<br>新しいメ<br>新しいメ<br>新しいメ<br>新しいメ<br>新しいメ<br>新しいメ<br>新しいメ<br>新しいメ<br>新しいメ<br>新しいメ<br>新しいメ<br>新しいメ<br>新しいメ<br>新しいメ<br>新しいメ<br>新しいメ<br>新しいメ<br>新しいメ<br>新しいメ<br>新しいメ<br>新しいメ<br>新しいメ<br>新しいメ<br>新した<br>大<br>新した<br>大<br>大<br>大<br>新した<br>て<br>大<br>大<br>大<br>大<br>大<br>大<br>大<br>大<br>大<br>大<br>大<br>大<br>大<br>大<br>大<br>大<br>大<br>大<br>大<br>大<br>大<br>大<br>大<br>大<br>大<br>大<br>大<br>大<br>大<br>大<br>大<br>大<br>大<br>大<br>大<br>大<br>大<br>大<br>大<br>大<br>、     、     、     、     、     、<br>、     、     、<br>、<br>、 | マチャット 2 アドレス帳 ○ タグ ~ 〒     マセージを作成します     xaido.jp      xaido.jp      theA) | 9199311143 | -            |          |
| 以下の契約情報について<br>契約年度:2019年<br>振興局:独自<br>工事(業務)番号:1<br>工事(業務)名:道庁+H<br>登録者:151016820 (                                                                                                    | 共有データがアップロードされました。<br>IBA<br>(株) HBA                                        |            |              |          |
| <ul> <li>ア ここに入力し</li> </ul>                                                                                                    | て検索                                                                         | 0 II       | e 🗖          | Ê        |